## Virtual Warehouse

The virtual warehouse allows for the loading of large numbers of inventory records with a lower amount of detail than regular inventory records. This area is ideal for loading vendor pricing files. It is used in many integrations such as Lights America and XO Lights, it can be used without these integrations as well. Using the virtual warehouse to store your cost and/or list pricing and other key inventory details allows you to accurately quote and sell items which you may have never sold before.

| You can find the Virtual Warehouse under                                                                                                    |
|----------------------------------------------------------------------------------------------------|
| Data Load Section under Virtual Warehouse Part Maintenance                                                                                                    |
| If you do not see this in your menus, then most likely you need to change some settings in your<br><b>Setup Wizard</b><br>under Inventory<br>and Options 1<br>as below.                                                                                                    |
| Display MTD & YTD Sales Quantity in Part Details tab Return Unit/Serial Results on Exact Match Only                                                                                                    |
| Use Superseding Parts       Search Options <ul> <li>Display part - drill down to Superseding Parts</li> <li>Display all parts available for purchase/sale</li> <li>Display all parts</li> </ul>                                                                                                    |
| Use Alternate Suppliers       Show alternate supplier part number on invoice         Use Modifiers       Use Serial Numbers                                                                                                    |
| <ul> <li>✓ When receiving stock, prompt user to update cost</li> <li>✓ Only update cost when the new cost is higher</li> </ul>                                                                                                    |
| <ul> <li>When receiving stock, assign the supplier as the Main Supplier if no supplier has been selected for the part</li> <li>When receiving stock, add the supplier as an Alternate Supplier if they are not already the main or alternate supplier</li> </ul>                                                      |
| Part Number Characters (7-50) 20 (Part No, Item No, Supplier Part No, Customer Part No)                                                                                                    |
| Maximum Location Characters: 20 🚖                                                                                                    |
| <ul> <li>□ Use Bar Codes on Serial Numbers</li> <li>☑ Search Virtual Warehouse Inventory Database for parts (by Part Number)</li> <li>☑ Search Virtual Warehouse Inventory Database for parts (by Description)</li> <li>☑ Use three digit categories and automatically create ledger numbers (Recommended)</li> </ul> |
| Part Find Prices (customized columns on Part Find - all users)                                                                                                    |

Once you open the Virtual Warehouse you will see:

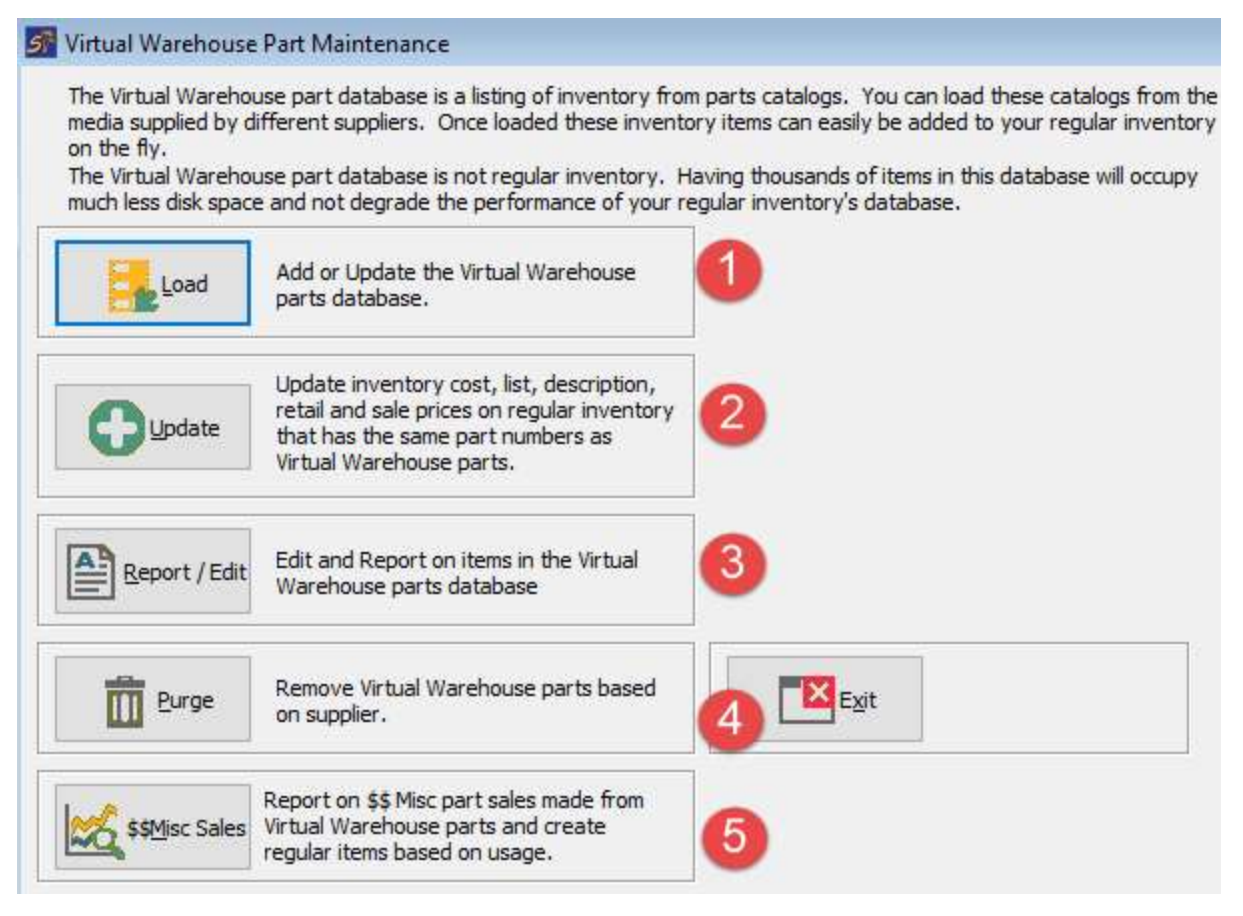

- 1. This will lead you to the DATA LOAD area. This is utilized to load in price files from Vendors. Data loading requires that you have a nice clean spreadsheet to load. In general, you are looking for the following Columns.
  - a. Supplier Part number
  - b. Cost
  - c. List Price or MSRP
  - d. Barcodes
- Updating reviews, the records already loaded to the virtual warehouse and finds Matches in your inventory, then updates the information you desire by matching Supplier Name and Part number.
- 3. Report/Edit this opens the area where you can review the loaded records by Supplier. You can also use this information to create new inventory records.
- 4. Purge Allows you to clear records by Vendor or Category. This is one key feature of the Virtual warehouse. Because you can load and purge records, there is less risk of loading something incorrect.
- 5. MISC SALES This allows you to review the Miscellaneous Inventory records you have in your system and see how often they were sold, and which data was input when they were. We will cover this in the special-order section of the presentation in more detail.

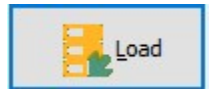

Data loading is an important skill for the administration of System 5. It can be a very in-depth topic and so will not be covered in full here. The basics are that you need an excel file with very simply rows and columns. Then you save it as a .csv and load it using this tool. This populates your virtual warehouse. You want to take the file from your vendor and remove anything unnecessary. Carefully load the file and check the results in the Report area before moving on. If the result is not what you desired, then use the PURGE tool to reverse the load.

| North Store> 422                                    |                                                                                                    |
|-----------------------------------------------------|----------------------------------------------------------------------------------------------------|
| ack Next Close Help                                 |                                                                                                    |
| To import from a file click this button,            | You can automatically configure the import using predefined<br>settings. If any predefined settings are available, you can select<br>one from the list below. |
| To import from an ODBC datasource dick this button. |                                                                                                    |

Here you choose your file to load. The system only allows .csv files to be loaded. Browse your computer and choose your file.

| Look in:     | Excel Files    | for June Bootcamp      | V G Ø   | k 🖻 🛄        |    |       |
|--------------|----------------|------------------------|---------|--------------|----|-------|
| 1            | Name           | ^                      | Dater   | modified     |    | Туре  |
| $\sim$       | PricePenn      | ny2                    | 2022-   | 06-15 9:44   | AM | Micro |
| Quick access | STA DATA       | LOAD TEST 1            | 2022-   | 06-13 6:05 F | PM | Micro |
|              | VW file to     | Load - no stuff        | 2022-   | 06-13 6:05 F | PM | Micro |
|              | WW file to     | Load - with stuff      | 2022-   | 06-13 6:05 P | M  | Micro |
| Desktop      | VW NEW         | VENDOR - SERTA         | 2022-   | 06-13 6:05 F | PM | Micro |
| -            | VW NEW         | VENDOR - SERTA1        | 2022-   | 06-13 6:05 F | M  | Micro |
| Libraries    |                |                        |         |              |    |       |
|              |                |                        |         |              |    |       |
| This PC      |                |                        |         |              |    |       |
|              |                |                        |         |              |    |       |
| Network      | <              |                        |         |              |    | >     |
| HELWORK      | File name:     |                        |         | ~            | Op | pen   |
|              | Files of type: | Comma Separated Values | (*.csv) | ~            | Ca | ncel  |

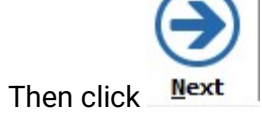

Here is a simplistic example:

| North Store> 422                  |                               |              |            |
|-----------------------------------|-------------------------------|--------------|------------|
| ack Next Close                    | (?)<br>Help                   |              |            |
| escription (2)                    | ✓ Options Add Column          | Date Format: | MD v       |
| Reuse previously defined settings | specific to this file 👒       | D 52         |            |
| Suppliers Part Number             | Description                   | Cost Price   | List Price |
| Supplier Part Number              | Description                   | Cost         | List       |
| R408-64                           | Antique Rose Recliner/Ottoman | \$179.00     | \$268.50   |
| R408-87                           | Antique Blue Recliner         | \$179.00     | \$268.50   |
| R408-89                           | Aquamarine Recliner           | \$179.00     | \$268.50   |
| R663-06                           | Off-White Recliner/Ottoman    | \$150.00     | \$225.00   |
| R663-20                           | Dark Green Recliner/Ottoman   | \$150.00     | \$225.00   |
| R670-26                           | Forest Green Rocker           | \$189.00     | \$289.99   |
| R670-84                           | Deep Navy Rocker              | \$189.00     | \$289.99   |
| R689-09                           | Black Recliner/Ottoman        | \$199.00     | \$299.00   |
| R689-20                           | Dark Green Recliner/Ottoman   | \$198.00     | \$299.00   |
| R689-88                           | Navy Recliner/Ottoman         | \$199.00     | \$299.00   |
| L477-23                           | Aqua/Blue/Rust Love Seat      | \$350.00     | \$549.99   |
| L484-09                           | Black Love Seat               | \$350.00     | \$549.99   |
| L484-96                           | Off-White Love Seat           | \$350.00     | \$549.99   |

- 1. As you can see the files are very simplified, there are no LOGOs, subtotals or formatting. Click each column, it will turn Yellow.
- 2. From the drop-down menu above choose which field in System 5 you wish to load the data from the column into. Once completed you will see this selection appear above your Column header.

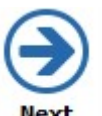

Once you have completed all of the columns. Click

| 🔊 <north store=""> 422</north> |                                                                                                    |
|--------------------------------|----------------------------------------------------------------------------------------------------|
| Eack Next Close Help           |                                                                                                    |
| Category Category Name         | Load into Regular Parts<br>Load into Virtual Warehouse Parts<br>Load into Regular Parts if guantity > 0<br>Load into Virtual Warehouse Parts if guantity = 0<br>Load Virtual Warehouse Retail Price as zero instead of List Price                        |
| Foreign Currency Code          | Strip spaces from part numbers<br>Strip dashes from part numbers<br>Strip forward slashes (/) from part numbers<br>Strip leading zeros from part numbers<br>Allow creations of durificate part or umbers<br>Allow creations of durificate part or umbers |
| Cost                           | Update existing Regular Parts and load others into Virtual Warehouse                                                                                                    |
| Divide cost by                 | Do not update Regular Parts (will add ONLY new parts)<br>Do not update if lookup word NOUPDATE found                                                                                                    |
| Retail                         | Update duplicate part numbers by (Category + Part Number)                                                                                                    |
| Divide retail by               | Adjust quantity instead of adding quantity<br>Set sale start and end dates if a non-zero Sale Price has been provided                                                                                                    |
| Part Prefix                    | Auto-generate part numbers                                                                                                    |
| Add Part Prefix                | Delete discontinued Virtual Warehouse Parts     Also delete or mark deleted any associated Regular Parts                                                                                                    |
| Picture Directory              | U update case preakdown child costs and prices when parent costs or prices change                                                                                                    |
| Click to select                |                                                                                                    |

Here you select your loading options. Though you have a few the highlighted ones are the usual settings.

- 1. Input the vendor you are loading. NOTE: if you were loading multiple vendors then you would need a column for the vendor's name on the spreadsheet with the Vendor's name.
- 2. Skipping the header row ensures that you do not create a record which is based on your column headers.
- 3. This is how the system matches up the current records with any on your spreadsheet to update them.

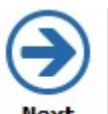

Once this is complete choose

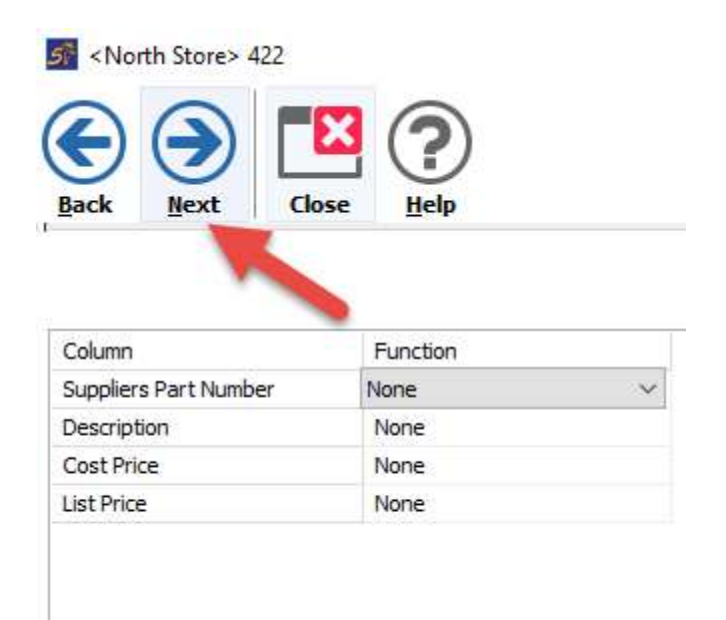

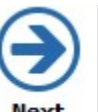

This screen has some advanced functions, just click <u>Mext</u> next screen.

again. Then choose Load on the

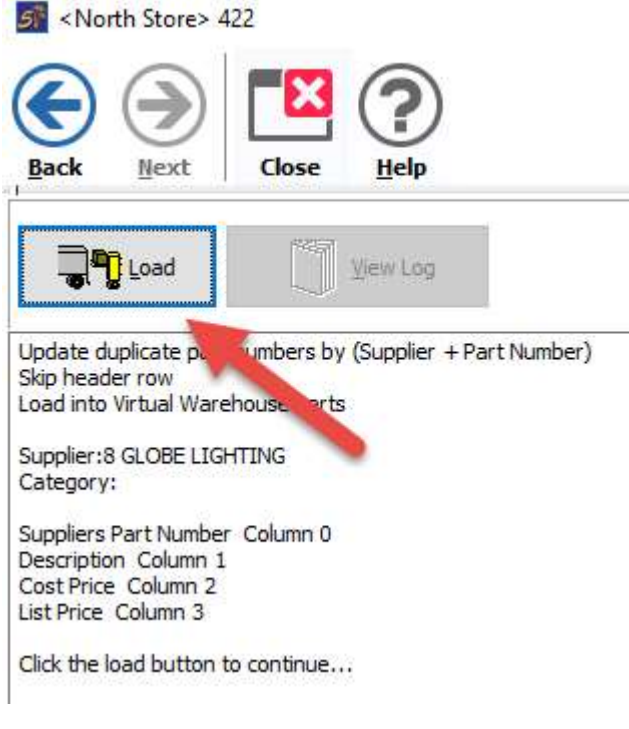

Then confirm you are ready to proceed:

| Confirm                  |     | ×  |
|--------------------------|-----|----|
| Continue with data load? |     |    |
|                          | Yes | No |
| Manul                    |     |    |

Choose the **event** option to see the results of your Load. Should look like below. NOTE: the part records below would say updated if you have loaded them before.

View0001 - Notepad File Edit Format View Help Start:2023-01-17 3:30:11 PM Update duplicate part numbers by (Supplier + Part Number) Skip header row Load into Virtual Warehouse Parts Supplier:8 GLOBE LIGHTING Category: Suppliers Part Number Column 0 Description Column 1 Cost Price Column 2 List Price Column 3 Click the load button to continue... Start:2023-01-17 3:30:11 PM A: 8 R408-64 New A: 8 R408-87 New A: 8 R408-89 New 8 R663-06 New A: A: 8 R663-20 New A: 8 R670-26 New A: 8 R670-84 New A: 8 R689-09 New

Now it is time to review the results in the REPORT area.

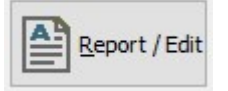

Clicking this option will bring you to this screen:

| Virtu | al Warehouse Part Report | eate Regular Part | Delete          | Close      | 3                       |      |      |      |        |        |                |       |         |        |        |        |        |           |           |           |
|-------|--------------------------|-------------------|-----------------|------------|-------------------------|------|------|------|--------|--------|----------------|-------|---------|--------|--------|--------|--------|-----------|-----------|-----------|
| Dier  | Part Number              |                   | Category        |            | Supplier GLOBE LIGHTING |      | 80   |      |        |        |                |       |         |        |        |        |        |           |           |           |
|       | Description              | ]                 |                 |            | filter by date          | End: |      |      |        |        |                |       |         |        |        |        |        |           |           |           |
| Cat   | Supplier Part Number     | Descrip           | otion           |            |                         | C    | Cost |      | List   | Retail | Supplier       | Brand | Barcode | Size 1 | Size 2 | Size 3 | Weight | Barcode 2 | Barcode 3 | Barcode 4 |
| 4     | 085-00                   | 5-In-1            | Braun Food I    | Processor  |                         |      | 99.  | 9900 | 299.99 | 299.99 | GLOBE LIGHTING |       |         |        |        |        | 0      | 1         |           |           |
| -     | 530-00                   | 1.0 L.            | Electric Kettle | e          |                         |      | 13.  | 9900 | 39.99  | 39.99  | GLOBE LIGHTING |       |         |        |        |        | 0      | 1         |           |           |
|       | [834]                    | New R             | eport           |            |                         |      | 0.   | 0000 | 0.00   | 0.00   | GLOBE LIGHTING |       |         |        |        |        | 0      |           |           |           |
| A     | A010-00                  | Revolu            | ing Spice Ra    | dk         |                         |      | 8.   | 9900 | 24.99  | 24.99  | GLOBE LIGHTING |       |         |        |        |        | 0      | 1         |           |           |
| 0     | A120-00                  | GE Dig            | ital Tape Ans   | wering Ma  | achine                  |      | 39.  | 9900 | 89.99  | 89.99  | GLOBE LIGHTING |       |         |        |        |        | c      | 1         |           |           |
|       | A129-00                  | Panas             | onic Digital Ar | nswering N | Aachine .               |      | 69.  | 9900 | 119.99 | 119.99 | GLOBE LIGHTING |       |         |        |        |        | 0      |           |           |           |
| 4     |                          |                   |                 |            |                         |      |      |      |        |        |                |       |         |        |        |        |        |           |           |           |

- 1. Choosing LIST will display all records for the selected vendor or supplier part number.
- 2. If you highlight a record and choose to create a regular part, you will be prompted to categorize this record and then you can create a full inventory record.

|   | Main Category | Start | End | Number | Sub Category    | Type   |
|---|---------------|-------|-----|--------|-----------------|--------|
| 1 | LIGHT BULBS   | 000   | 150 | 400    | INSTALLATION    | Labour |
| 2 | CEILING       | 155   | 200 | 405    | WARRANTY        | Labour |
| 3 | WALL          | 205   | 250 | 999    | MISCELLANEOUS   | Normal |
| 4 | LAMPS         | 255   | 300 |        | ERS SECOND TO D | -15    |
| 5 | OUTDOOR       | 305   | 399 |        |                 |        |
| 6 | LABOR CHARGES | 400   | 999 |        |                 |        |
|   |               |       |     |        |                 |        |
|   |               |       |     |        |                 |        |

3. Select your Vendor here.

085-00

- 4. You can see that information is populated here. NOTE: virtual records contain ONLY the information you see here. The price schedules and all other inventory detail can only be recorded in a full inventory record. Supplier Part Number Description Cat Supplier Brand Barcode Size 2 Size 3 Weight Barcode 2 C Cost Size 1
- 5-In-1 Braun Food Process 299.99 GLOBE LIGHTING 5. Yellow lines indicate that the system has found a match between the virtual warehouse record and a full inventory record. The information in the Virtual Warehouse can be used to update this record. This is done using the UPDATE function.

99,9900

299.99

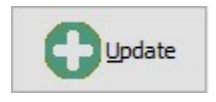

Choosing this option will bring you to the following screen:

| GLOBE LIGHTING                                                                                                    |                                            |
|----------------------------------------------------------------------------------------------------|--------------------------------------------|
|                                                                                                    |                                            |
| Match Virtual Warehouse sup                                                                                              | oplier name to Regular Parts supplier name |
| Update these fields:                                                                                                    |                                            |
| Update these fields:<br>Update Cost prices<br>Update List prices<br>Update Description<br>Update Retail prices (Price le | evel 1)                                    |
| Update Sale List Prices                                                                                                  |                                            |
| Update Brand                                                                                                    |                                            |
| Update Brand<br>Update Barcode                                                                                           |                                            |
| Update Brand<br>Update Barcode                                                                                           |                                            |
| Update Brand<br>Update Barcode<br>Match by this part number<br>Part Number                                               |                                            |

- 1. Here we choose the Vendor we wish to update.
- 2. Generally, this will be handled on your primary vendor, you can also load data into alternative vendors.
- 3. Choose the fields in Windward you wish to be updated from your Virtual Warehouse. NOTE: this overwrites existing data.
- 4. Choose to match the items up by one of these numbers, usually the Vendor part numbers.
- 5. Choose the update button to proceed.

You will see a dialog box indicating how many updates were made.

Information

×

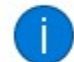

Update Complete. 1 item(s) updated.

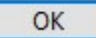

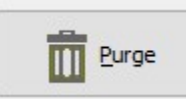

One of the strengths of the virtual warehouse is the ability to

your results. This allows you to undo your last data load if it didn't go as planned. For this reason, having a BACKUP is not essential, though still recommended.

You can purge your virtual warehouse of all the records from a vendor or a category or a combination of the 2.

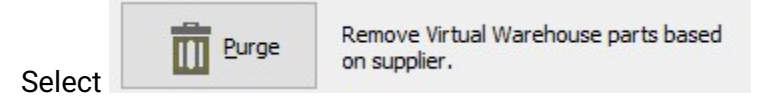

Select the Vendor you wish to purge records for:

| Find Sup | plier                      |                 |               |               |         |                      |        |           |                              |
|----------|----------------------------|-----------------|---------------|---------------|---------|----------------------|--------|-----------|------------------------------|
|          | Cancel Recent Edit         | Delete Prin     | t Export      |               |         |                      |        |           |                              |
| Criteri  | a 1                        | Criteria 2      |               | Filters       |         |                      |        |           |                              |
| ٢        | lame :                     | Contact First : |               | Unique :      |         |                      |        |           |                              |
| P        | hone :                     | Last :          | 1             | Lookup Word : |         |                      |        |           |                              |
| Accou    | int # :                    | State/Prov :    | ~             | Email :       |         |                      |        |           |                              |
|          | City :                     |                 |               |               |         |                      |        |           |                              |
| Add      | Iress :                    |                 |               |               |         |                      |        |           |                              |
| Zio/P    | ostal :                    |                 |               |               |         |                      |        |           |                              |
|          |                            |                 |               |               |         |                      |        |           |                              |
| Lives    | Search Suppliers Found: 15 |                 | 11000         | 1.040         |         | 1.2.222              | 104802 |           |                              |
| Кеу      | Name                       |                 | City          | Phone         | Account | Address              | Info   | Time Diff | Email Address                |
| 46       | LAVA                       |                 | WA            |               |         |                      |        | Not Set   |                              |
| 43       | Calrissian Shipping        |                 | Cloud City WA |               |         | 889 Sklus Street     |        | Not Set   |                              |
| 41       | Spectra                    |                 | Newmarket ON  | 555555555     |         |                      |        | Not Set   |                              |
| 40       | Lighting One               |                 | Earth City MO | 555-555-5555  |         |                      |        | Not Set   |                              |
| 39       | NOVOM                      |                 | WA            |               |         |                      |        | Not Set   |                              |
| 38       | HUNTER                     |                 | WA            |               |         |                      |        | Not Set   |                              |
| 37       | OUOIZEL                    |                 | Hauppauge NY  | 6312732700    |         | 590 Old Willets Path |        | Not Set   | customerservice@quoizel.com. |

The system will ask if you wish to purge the entire list or select a category of goods.

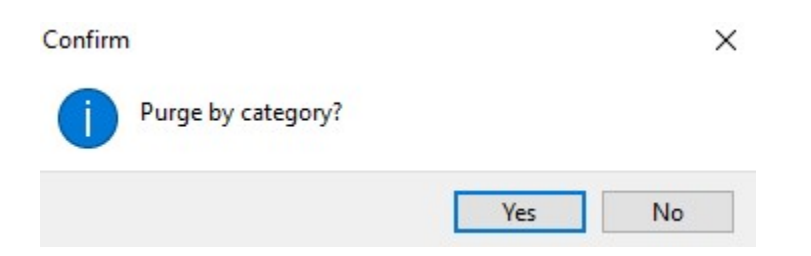

If you select Yes you are presented with the category selection tool. Choose the category PURGE.

|    | Main Category | Start | End | Number | Sub Category | Type   |
|----|---------------|-------|-----|--------|--------------|--------|
| Ê, | LIGHT BULBS   | 000   | 150 | 100    | INDOOR       | Normal |
| 6  | CEILING       | 155   | 200 | 105    | OUTDOOR      | Normal |
|    | WALL          | 205   | 250 |        |              |        |
| 6  | LAMPS         | 255   | 300 |        |              |        |
| 8  | OUTDOOR       | 305   | 399 |        |              |        |
| ;  | LABOR CHARGES | 400   | 999 |        |              |        |
|    |               |       |     |        |              |        |
|    |               |       |     |        |              |        |

The system will confirm the category and vendor before you proceed.

| Confirm | ı                                      |                          |               | ×      |
|---------|----------------------------------------|--------------------------|---------------|--------|
| 1       | Continue to<br>LIGHTING<br>by category | purge parts for<br>205 ? | supplier SYLV | ANIA   |
|         |                                        | Yes                      | No            | Cancel |

Alternatively, you can purge all of the items for the vendor. Be careful with this feature as it will remove all the records and you will have to reload them.

In summary, the virtual warehouse is an excellent tool to keep your costs and prices up to date. It is also very helpful in quoting customers and creating new products with consistency.

Advantages of using the Virtual Warehouse in my business are:

Disadvantages of using the Virtual Warehouse in my business are:

I am going to start using this tool in my business on \_\_\_\_\_

To address the following problems